# PROCEDURE DE RE- AFFILIATION OU D'AFFILIATION

L'affilié reçoit un mail( à l'adresse mail que vous avez communiquée au club) Demande d'affiliation à la F.F.R.

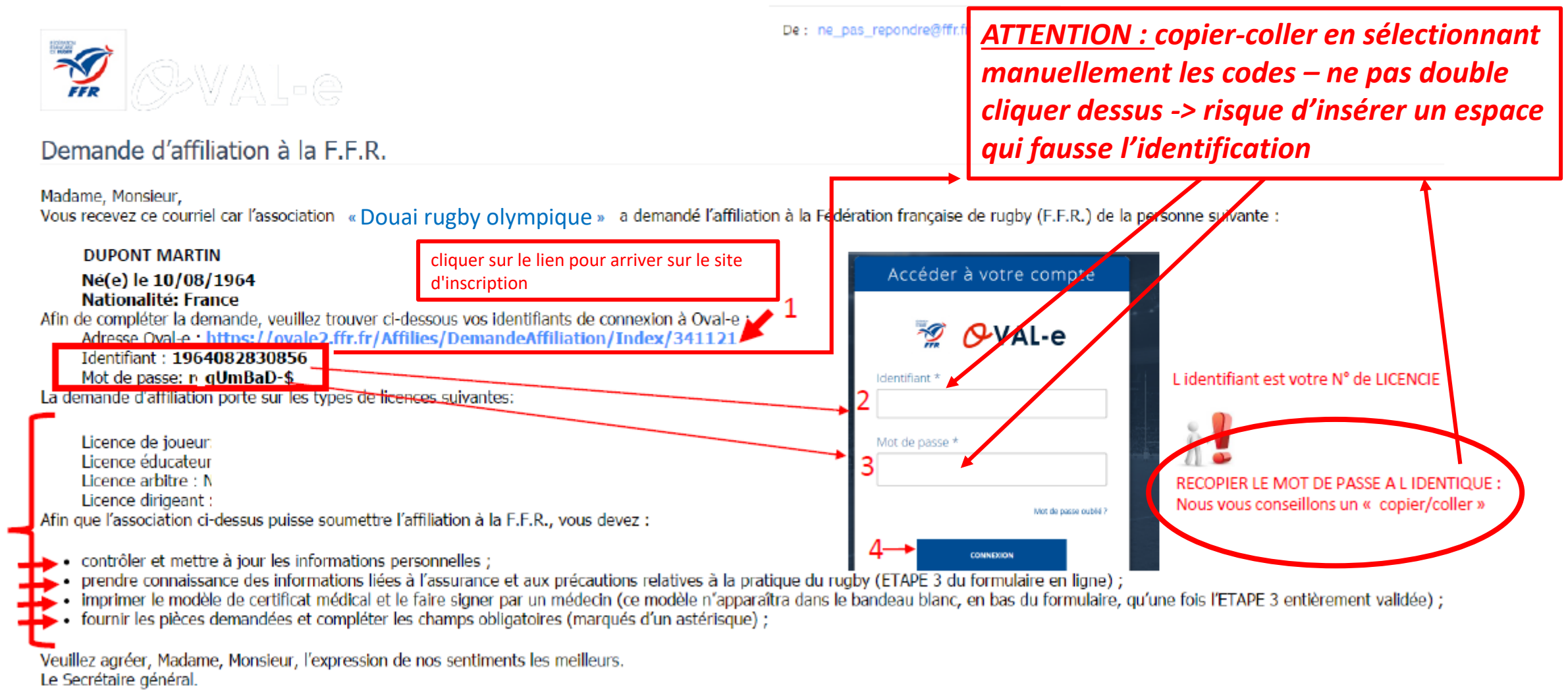

FFR - Oval-e

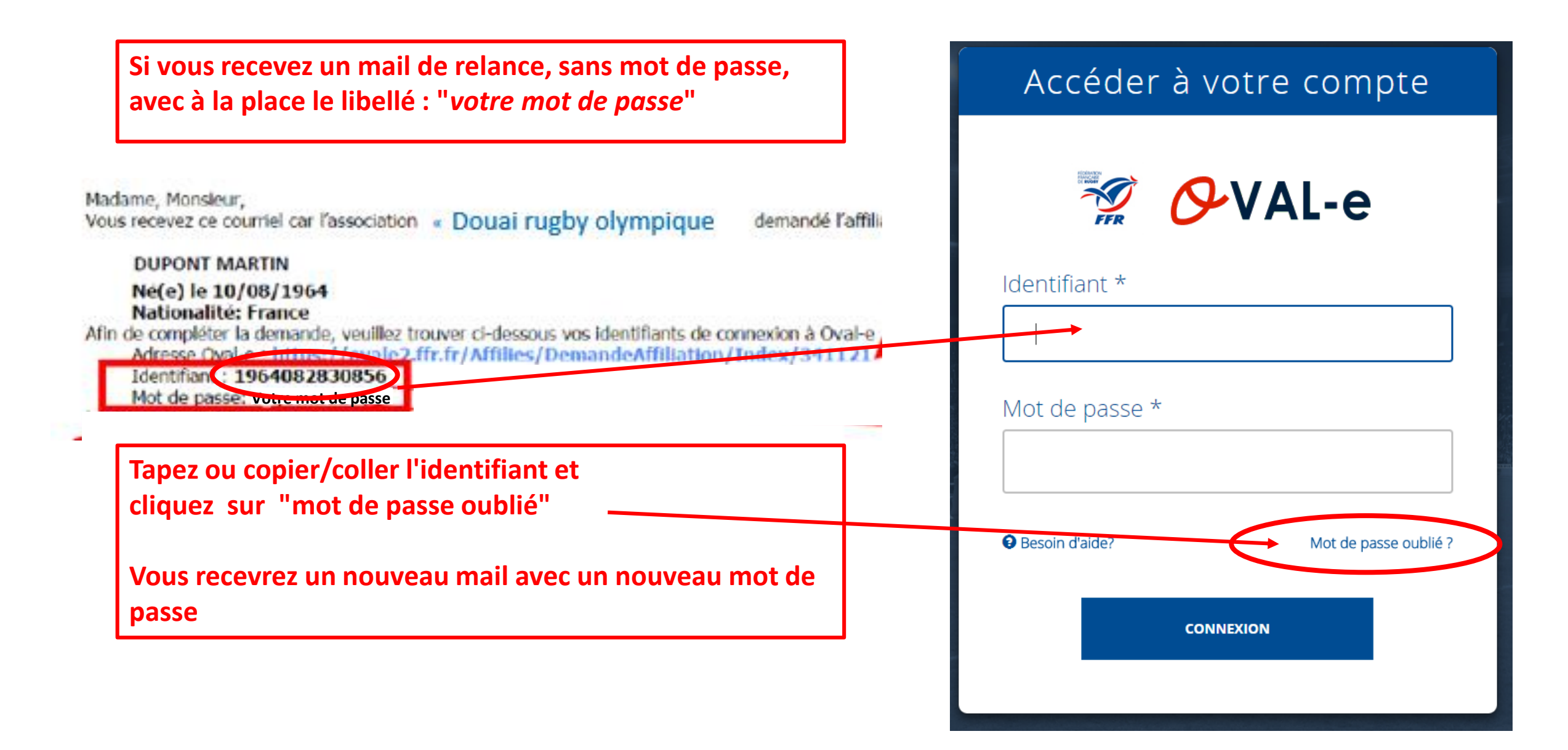

# La connexion établie :

### ETAPE 0 INFORMATIONS SUR LES MUTATIONS

### ATTENTION : UNIQUEMENT EN CAS PARTICULIER DE MUTATION)

Ce joueur est soumis à mutation. La demande est faite lors de la période des mutations:

Le coût de la mutation est de 18,00 €

Ce joueur est soumis à un cout de formation complémentaire: 0,00 €

Les coûts ci-dessus sont calculés en fonction des éléments d'engagement des clubs dans les compétitions et de la saisie des sélections du licencié à la date de la demande. Ils sont susceptibles d'être réévalués au moment de la facturation.

#### Case à cocher

En ochant cette case j'accepte ma démission dans mon précédent club. Je suis informé(e) que ma qualification dans le nouveau club est surbordonnée à l'acceptation de ma mutation et au paiement obligatoire par mon nouveau club de l'indemnité de formation éventuellement due.

La démission sera notifiée au club quitté une fois l'ETAPE 0 (confirmation de la démission) et l'ETAPE 3 (acceptation des conditions d'affiliation et prise de connaissance des conditions d'assurances) entièrement complétées par l'affilié

l'étape 1 apparaitra directement dans les autres cas

#### ETAPE 1 : INFORMATIONS PERSONNELLES

Le demandeur procède à la vérification de TOUTES les informations . Il peut modifier toutes ses informations personnelles (champs blancs)

Toutes les informations renseignées peuvent être sauvegardées à tous moments ----- sauvegarder les informations saisles

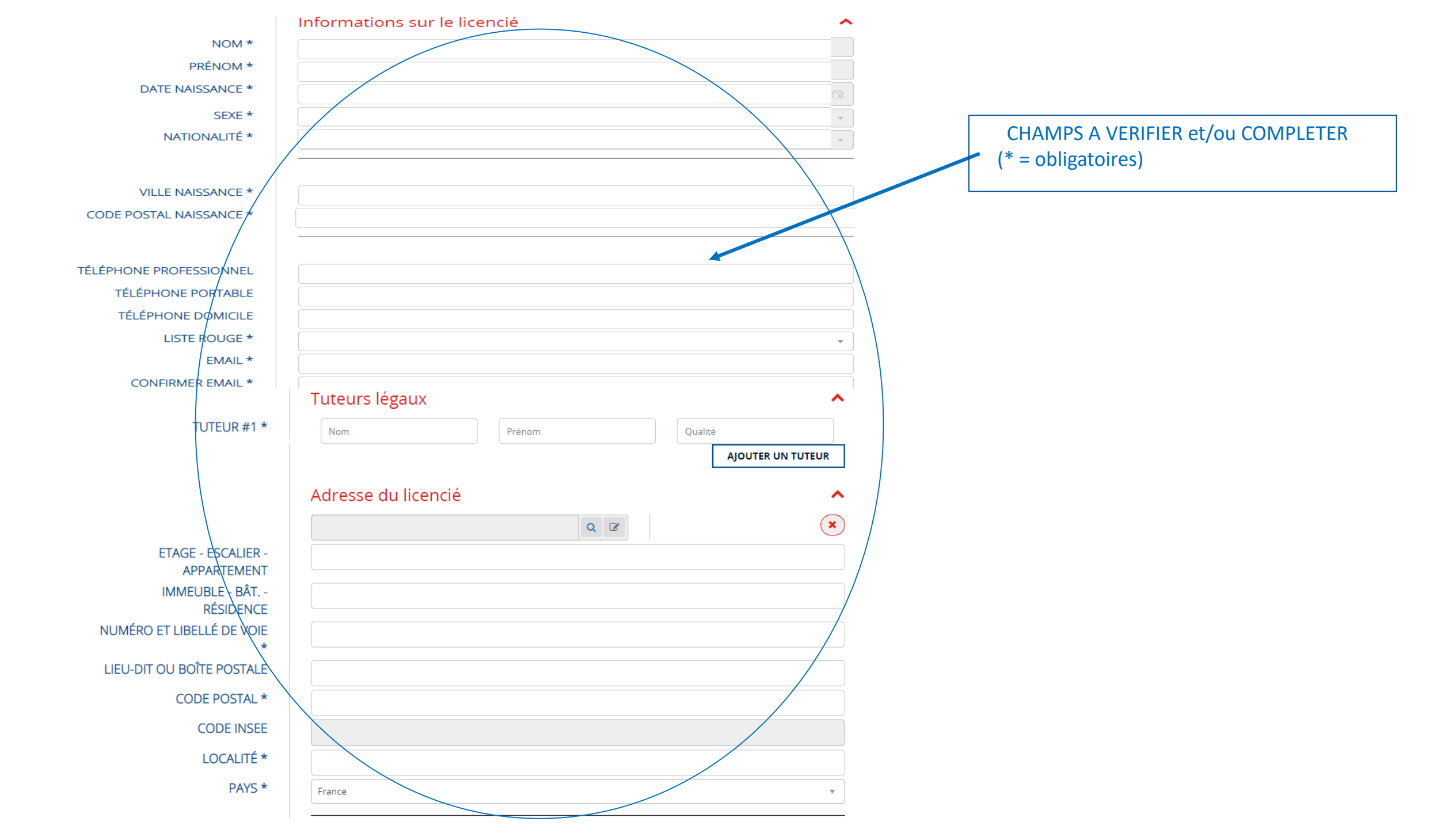

### ETAPE 2 : SELECTIONNER LES LICENCES DÉSIRÉES

Le demandeur vérifie les qualités souhaitées (licences désirées) MAIS non modifiable par le demandeur (verrouillé par le club). En cas d'erreur ou demande d ajout : contacter le club.

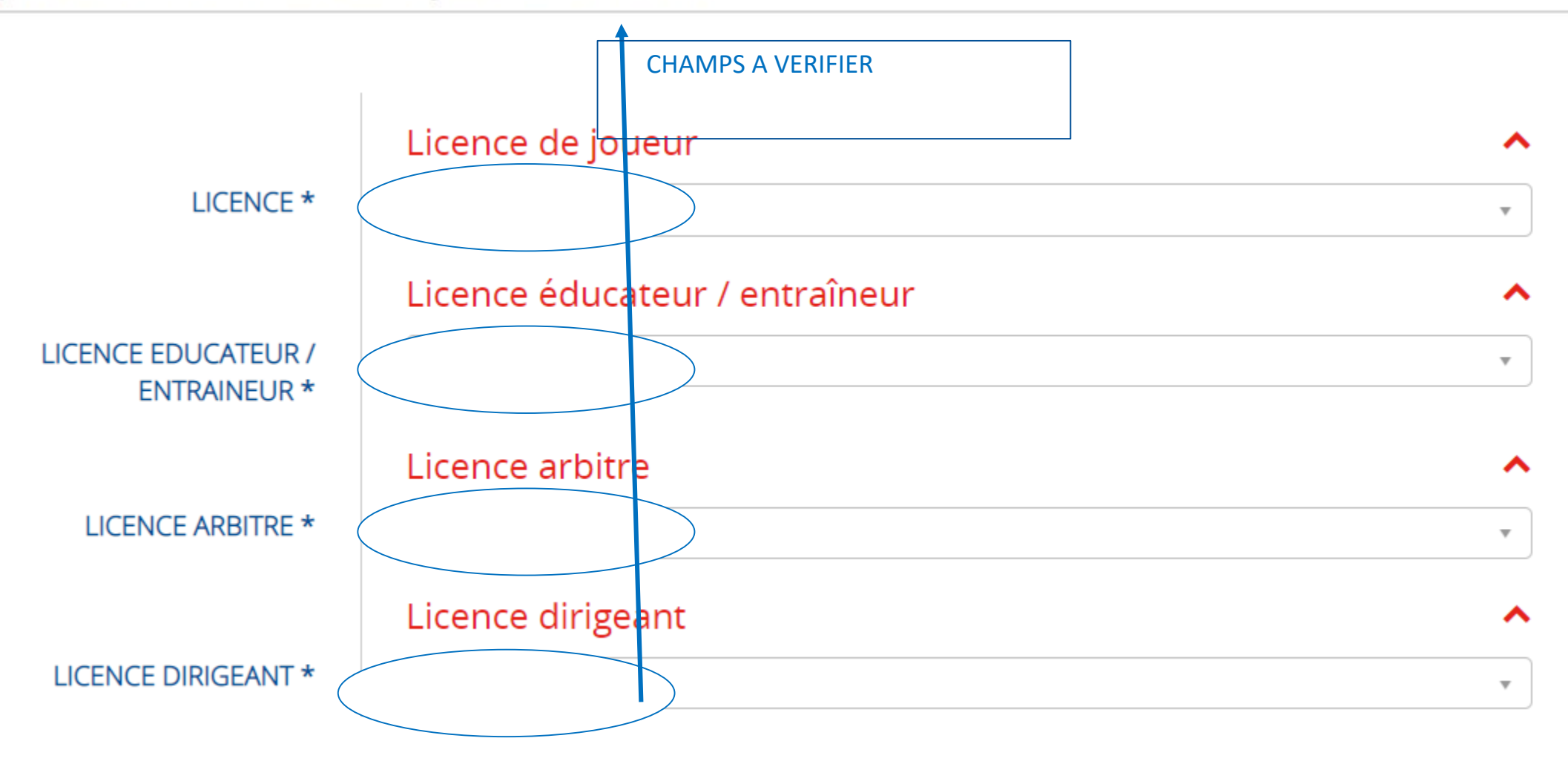

# Le demandeur déclare par la présente :

Accepter d'être domicilié au siège du club auprès duquel il est rattaché.

Accepter de se soumettre à toutes les décisions ou sanctions qui lui seraient infligées par la FFR ou une Ligue Régionale en sa qualité de licencié à la FFR.

[Pour les acteurs visés par le décret n° 2017-1834 du 28 décembre 2017] Reconnaître que mes renseignements personnels (nom, prénom, date et lieu de naissance, adresses postale et électronique) peuvent être utilisés par la FFR aux fins d'assurer le contrôle de l'interdiction de parier (c. sport, art. L. 131-16, c et L. 131-16-1). Le personnel habilité de la FFR et l'ARJEL sont destinataires de ces aseignements

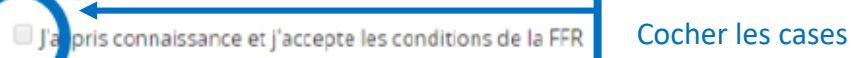

## Informations relatives aux précautions à prendre afin de pratiquer le rugby

Je reconnais avoir été informé(e) par la FFR, par ma Ligue Régionale et par mon club :

contraintes spécifiques liées à la pratique du rugby, tant à l'entraînement qu'en compétition, et de la nécessité d'une préparation adéquate, notamment de la colonne vertébrale, selon le poste occupé.

2/ des garanties responsabilité civile et individuelle accidents dont je bénéficie par l'intermédiaire de ma licence souscrite auprès de la FFR pour lesquelles une notice figure ci-dessous (bouton "Prendre connaissance des assurances et des options facultatives").

3/ de mon intérêt à souscrire des garanties individuelles complémentaires.

4/ que lesdites garanties complémentaires proposées figurent au dos du présent document et me permettent en particulier de porter la limite des garanties de 4,5 à 6 M€ maximum pour les IPP importantes.

### Traitement des données personnelles

| Le présent certificat à été établi à la demande du patient (ou de son représentant légal) et lui à été remis en main propre.<br>Aucune rature n'est autorisée. Signature et cachet obligatoires du praticien :<br>Date:::::::::::::::::::::::::::::::::::: | Option 1 : Je décide de souscrire aux garanties complémentaires qui me sont proposées et je remplis les formalités correspondantes Option 2 : Je décide de ne pas souscrire aux garanties complémentaires qui me sont proposées, en toute connaissance de cause Une fois toutes les cases cochées, le certificat médical devient TÉLÉCHARGER LE CERTIFICAT MÉDICAL |                                                                | ASSURANCES                                             |                                                                                                    |
|----------------------------------------------------------------------------------------------------|----------------------------------------------------------------------------------------------------|----------------------------------------------------------------|--------------------------------------------------------|----------------------------------------------------------------------------------------------------|
|                                                                                                    | Option 1 : Je d                                                                                                    | écide de souscrire aux garanties complémentaires qui me sont p | proposées et je remplis les formalités correspondantes | Le présent certificat a été établi à la demande du patient (ou de son représentant légal) et lui a été remis en main<br>Aucune rature n'est autorisée. Signature et cachet obligatoires du praticie<br>Date: |
|                                                                                                    | CONSULTER                                                                                                    | Cliquer et cocher les cases                                    |                                                        | Adresse :                                                                                                    |
| Consulter cocher les cases                                                                                                    |                                                                                                    |                                                                |                                                        | litre et gualification :                                                                                                    |

-FFR

CERTIFICAT MEDICAL DE NON CONTRE-INDICATION A LA PRATIQUE DU RUGBY

ZONE RESERVEE AU MEDECIN TION DES MEDECINS POUR CERTIFICAT MEDICAL DE NON CONTRE-INDICATION A LA PRATIQUE DU RUGBY 

Pour les joueurs et arbitres de plus de 40 ans, des examens complémentaires sont obligatoires (voir sur site FFR « DOCUM POUR LICENCE ..., » en fonction de la pratique et de l'ace.)

née de ce Certificat Médical doit être déposée sur le formulaire d'affiliation dématé

### **RAPPEL :**

### <u>Choisir une option d'assurance :</u> 1 ou 2

1 → souscrire une assurance complémentaire <u>PAYANTE</u> en supplément de la cotisation de base

#### ou

2 → ne pas souscrire un complément = assurance de base, licence seule (choix majoritaire) comprise dans la cotisation

### Rappel également que :

- seul le certificat médical FFR récupéré après l'étape 3 est valable. tout certificat médical fait sur un autre support sera refusé par la FFR.

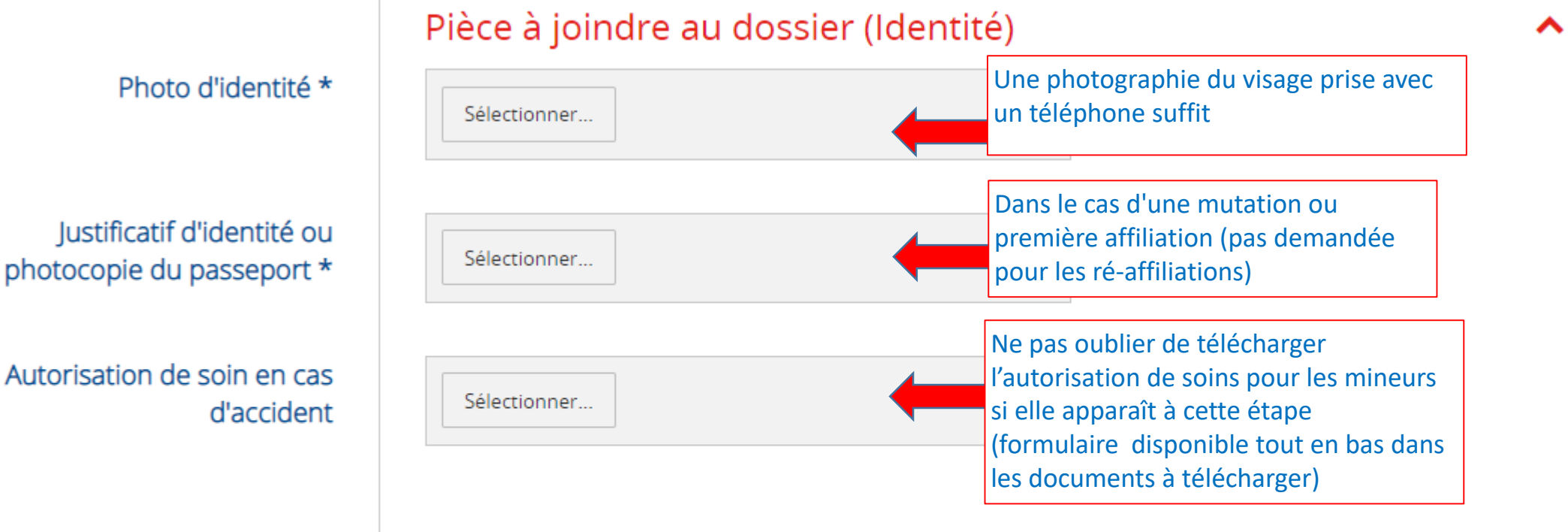

## Certificat Médical (formulaire papier)

-

Ce certificat peut être imprimé à partir du bandeau blanc ci-dessous. Il est disponible à l'impression uniquement après que l'affilié ait entièrement complété l'ETAPE 3. Pour rappel, une fois imprimé et signé par le médecin et l'affilié, l'original du Certificat Médical doit être remis au Club.

Sélectionner...

Télécharger ici le certificat médical <u>de la ffr (le seul</u> valable) complété et signé (voir ci-dessous)

contre-indication à la pratique du rugby \*

Certificat médical de non

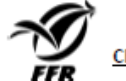

#### ERTIFICAT MEDICAL DE NON CONTRE-INDICATION A LA PRATIQUE DU RUGBY

L'original de ce Certificat Médical doit être remis au Club dans lequel

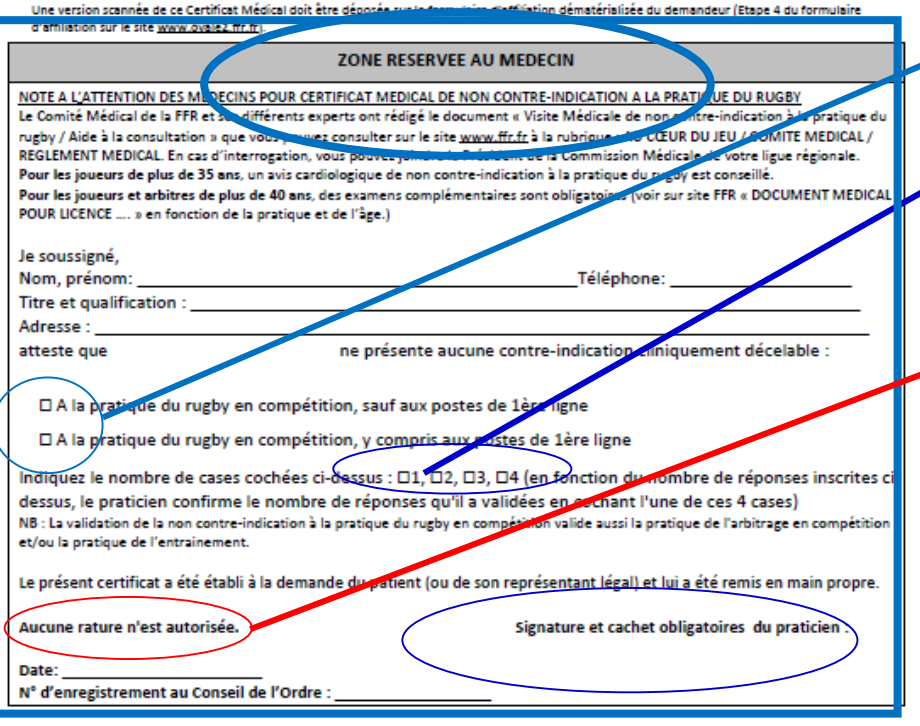

#### ASSURANCES

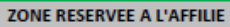

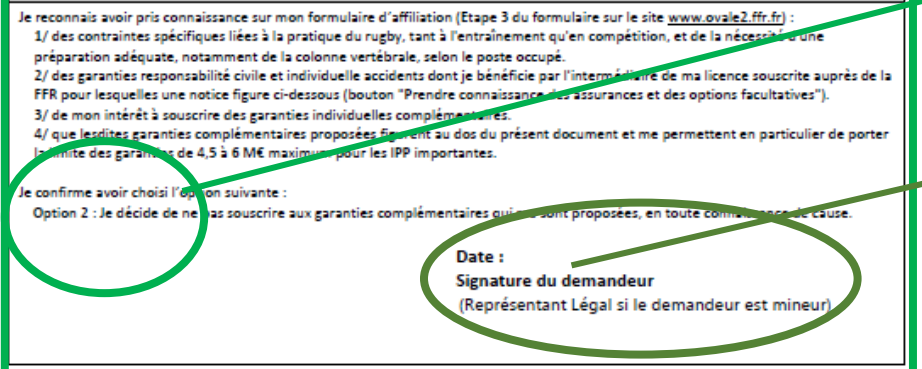

#### Partie à faire compléter et signer par le médecin: -> attention :

**1 - cocher les cases de non contre-indication disponibles, adéquates** <u>N.B :</u> le nombre et type des cases affichées à cocher dépendent de la catégorie du joueur (de 1 à 4 cases peuvent être cochées par le médecin)

2 - cocher uniquement la case indiquant le nombre de case cochée audessus

(ne cocher qu'une case sur cette ligne)

ATTENTION, AUCUNE RATURE N'EST ADMISE DANS CETTE RUBRIQUE

3 – ne pas oublier cachet et signature du médecin

#### Partie à et signer par le demandeur : -> attention :

1 - vérifier bien que votre choix d'assurance soit bien celui choisi sur le site (case cochée à l'étape 3) - si vous vous êtes trompés de choix, voir la diapo suivante,

2 - ne pas oublier de dater et signer votre partie

#### En cas de souhait de changer l'option d'assurance sur le certificat, après avoir fait

remplir l'erroné par le médecin : faire comme ci-dessous

#### Informations relatives aux assurances à prendre afin de pratiquer le rugby

Tai reconnu avoir lu et pris connaissance des informations figurant dans la notice d'assurance

Option 1 : Je décide de souscrire aux garanties complémentaires qui me sont proposées et je remplis les formalités correspondantes

🔍 Option 2 : Je décide de ne pas souscrire aux garanties complémentaires qui me sont proposées, en toute connaissance de cause

#### ↑ Sur le site, changer, cochez l'option 2.

Sur le certificat, procéder comme ci-dessous :

#### ZONE RESERVEE A L'AFFILIE

Je reconnais avoir pris connaissance sur mon formulaire d'affiliation (Etape 3 du formulaire sur le site www.ovale2.ffr.fr) ;

1/ des contraintes spécifiques liées à la pratique du rugby, tant à l'entraînement qu'en compétition, et de la nécessité d'une préparation adéquate, notamment de la colonne vertébrale, selon le poste occupé.

2/ des garanties responsabilité civile et individuelle accidents dont je bénéficie par l'intermédiaire de ma licence souscrite auprès de la

FFR pour lesquelles une notice figure ci-dessous (bouton "Prendre connaissance des assurances et des options facultatives").

3/ de mon intérêt à souscrire des garanties individuelles complémentaires.

4/ que lesdites garanties complémentaires proposées figurent au dos du présent document et me permettent en particulier de porter Ia limite des garanties de 4,5 à 6 M€ maximum pour les IPP importantes.

Je confirme avoir choisi l'option suivante :

Option 1 : Je décide de souscrire aux garanties complémentaires qui me sont proposées et je remplis les formalités correspondantes.

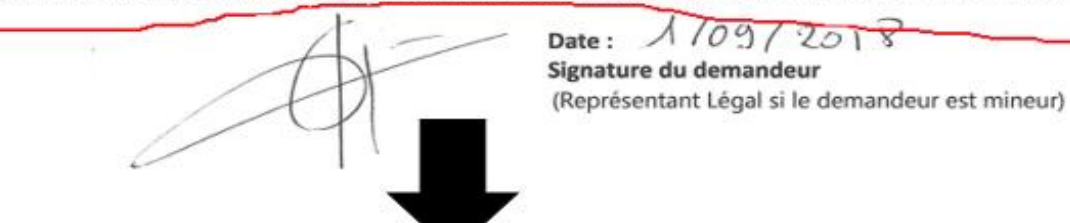

Barrez le choix "1" et écrire à la main la phrase comme indiquée (erreur je choisis l'option "2"..... Re-signez de nouveau une seconde fois (pour bien montrer que c'est vous qui changez l'option) Puis retéléchargez le certificat ainsi corrigé.

3/ de mon intérêt à souscrire des garanties individuelles complémentaires.

4/ que lesdites garanties complémentaires proposées figurent au dos du présent document et me permettent en particulier de porter la limite des garanties de 4,5 à 6 M€ maximum pour les IPP importantes.

Je confirme avoir choisi l'option suivante :

pentaires qui me sont pronosées et le remplis les formalités con

erreur : -> je choisis l'option"2" je décide de ne pas souscrire aux garanties complémentaires qui me sont proposées Date : 109/2018 Signature du demandeur

2ème signature

(Représentant Légal si le demandeur est mineur)

Pour certains types de demandes de licence des **pièces complémentaires** seront demandées. (doc médical; autorisation de soin en cas d'accident pour les mineurs... titre de séjour, autorisation de travail, attestation d'affiliation à la sécu, etc... Un message indique le(s) document(s) complémentaire(s) à fournir:

- Télécharger le document
- Le faire compléter
- L envoyer ou le télécharger dans son dossignation

### ETAPE 5:

Cette section dépend de la catégorie du joueur

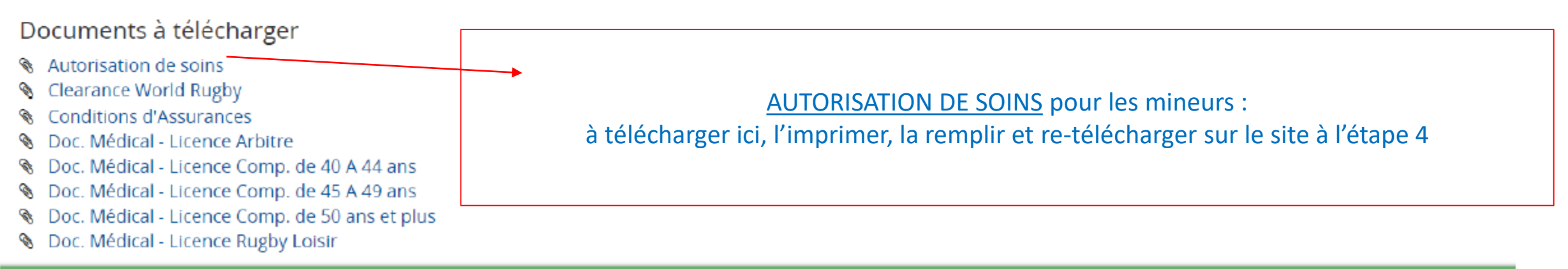

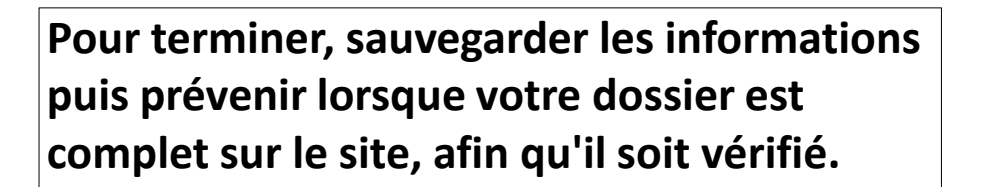

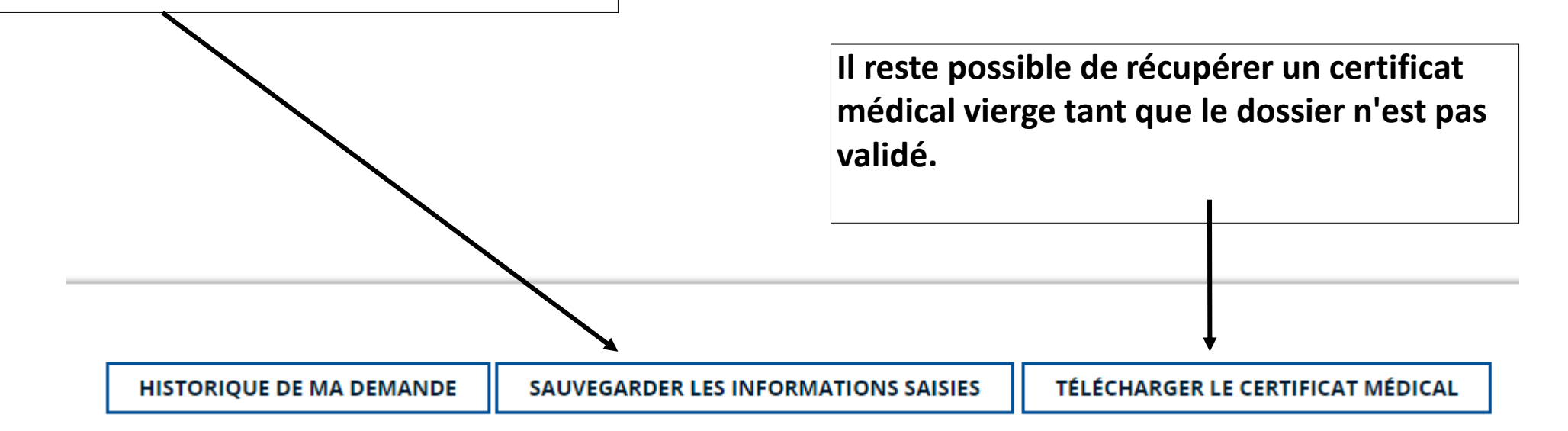

Ensuite, seul le club peut transmettre le dossier à la ligue des hauts de France, après l'avoir vérifié. L'inscription sera validée, dès que le montant de la cotisation aura été versée à la ligue des hauts de France par le club.

Vous recevrez alors un mail de confirmation d'inscription de la FFR.